## Crear en el SAGE, usuario Estudiante

Ingresar al link del SAGE:

http://www.entrerios.gov.ar/webpregase/pregase/index.php

## Una vez que ingrese, te tiene que aparecer la pantalla

| ← → C ▲ No es   | seguro   entrerios.gov.ar | r/webpregase/pregase/inde | ex.php               |   |    |
|-----------------|---------------------------|---------------------------|----------------------|---|----|
| 🗁 Documentación | Otros Sitios •            | 2+ Solicitar usuario      |                      |   |    |
|                 |                           |                           | SAGE                 |   |    |
| 200             |                           |                           | Documento            |   |    |
|                 |                           |                           | Usuario              | θ |    |
|                 |                           |                           | Contraseña           | P |    |
|                 |                           |                           | INGRESAR             |   | A  |
|                 | HA.                       |                           |                      |   | A. |
|                 |                           |                           | Olvidé mi contraseña |   |    |
|                 |                           | SI/                       |                      | 1 |    |
|                 |                           |                           |                      |   |    |

## Vamos a la opción que dice Solicitar Usuario

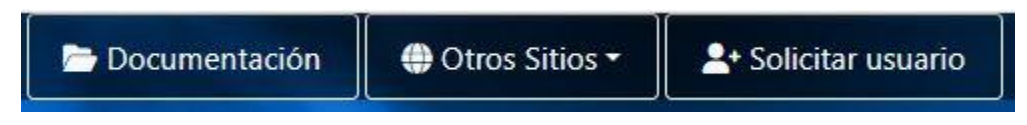

ESTUDIANTE: Es el usuario que se encuentra cursando sus estudios en el ámbito educativo.

| Hacemos click en | esa opción | (Solicitar | usuario) | y nos | tiene | que aparec | er |
|------------------|------------|------------|----------|-------|-------|------------|----|
|                  |            | <b>\</b>   |          | ,     |       |            |    |

| 1          |          | 2        | 3           | 4     | 5      |
|------------|----------|----------|-------------|-------|--------|
| ipo        | de u     | suario   |             |       |        |
| $\bigcirc$ | 0        | Agente   |             |       |        |
| $\odot$    | <b>S</b> | Estudian | ite         |       |        |
| 0          | 200      | Madre, p | padre o tut | or    |        |
|            |          | ¿Que     | é usuario e | lijo? |        |
|            |          |          |             | Sig   | uiente |
|            |          |          | SAG         | F     | <      |

Elegir de ese menú la opción Estudiante

| 1          |          | 2        | 3            | 4     | 5      |
|------------|----------|----------|--------------|-------|--------|
| Tipo       | de us    | suario   |              |       |        |
| 0          | 0        | Agente   |              |       |        |
| 0          | <b>S</b> | Estudiar | nte          |       |        |
| $\bigcirc$ | 200      | Madre,   | padre o tute | or    |        |
|            |          | įQu      | é usuario e  | lijo? |        |
|            |          |          |              | Sig   | uiente |

Una vez elegido le damos click a la opción Siguiente

Al solicitar usuario como estudiante, completa con los datos que le pide.

| $\bigcirc$  | 2         | 3    | 2  |        | 5   |
|-------------|-----------|------|----|--------|-----|
| Datos perse | onales    |      |    |        |     |
| Documento   | - estudia | ante |    |        |     |
|             |           |      |    |        |     |
| Nombre/s    |           |      |    |        |     |
| ÷.          |           |      |    |        |     |
| Apellido/s  |           |      |    |        |     |
|             |           |      |    |        |     |
|             |           | Volv | er | Siguie | nte |

Completamos dichos datos, Documento, Nombre, Apellido y hacemos click en siguiente

|                       |                                  | 3                                    | 4                         | 5     |
|-----------------------|----------------------------------|--------------------------------------|---------------------------|-------|
| Datos de              | e contacto                       | D                                    |                           |       |
| Email                 |                                  |                                      |                           |       |
| Ingrese               | su email                         |                                      |                           |       |
| Teléfono              | celular                          |                                      |                           |       |
| 0                     | 15                               |                                      |                           |       |
| Para vali<br>enviarer | dar su dire<br>nos un <b>cód</b> | cción de cor<br><b>igo de veri</b> t | reo electrón<br>ficación. | ico,  |
|                       |                                  | Volver                               | Enviar c                  | ódigo |

Completamos colocando nuestro Email, y Cel. Cuando completamos los datos de contacto, hacemos click en Enviar Código.

|                       | Solic                       | itar us                           | uario                   |        |      |
|-----------------------|-----------------------------|-----------------------------------|-------------------------|--------|------|
| ~                     |                             |                                   | 4                       |        | 5    |
| Validació             | n de corr                   | reo electro                       | ónico                   |        |      |
| Ingrese e<br>enviamos | el código o<br>s a su corre | <b>de verifica</b><br>eo electrón | <b>ción</b> qu<br>iico. | e le   |      |
|                       |                             |                                   | -                       |        | 0    |
|                       | El to                       | iken no es vá                     | ilido.                  |        |      |
|                       | ;No n<br><u>Re</u>          | ecibió el có<br>enviar códi       | ódigo?<br>igo           |        |      |
|                       |                             | Volv                              | /er                     | Siguie | ente |
|                       | .4                          | SAG                               | E                       |        |      |

Luego completa con el código de verificación que llega a su correo (SIEMPRE EN MAYUSCULAS) Verifica sus datos y finaliza su solicitud.

| Sol                      | licitar us     | uario        |           |
|--------------------------|----------------|--------------|-----------|
| 0                        | Ø              | Ø            | 5         |
| Verificación de o        | datos          |              |           |
| Tipo de usuario: l       | Estudiante     |              |           |
| Documento:               |                |              |           |
| Nombre/s:                |                |              |           |
| Apellido/s:              |                |              |           |
| Email:                   |                |              |           |
| Seleccione la escu       | ela que valida | ará su solic | citud     |
| 3001483 - CC<br>SUPERIOR | DLEGIO SUPERI  | OR JULIO C   | DSSOLA-   |
|                          | Vo             | lver         | Finalizar |
|                          | ኛ SAG          | E            |           |

Ahí selecciona la institución y das clic a finalizar

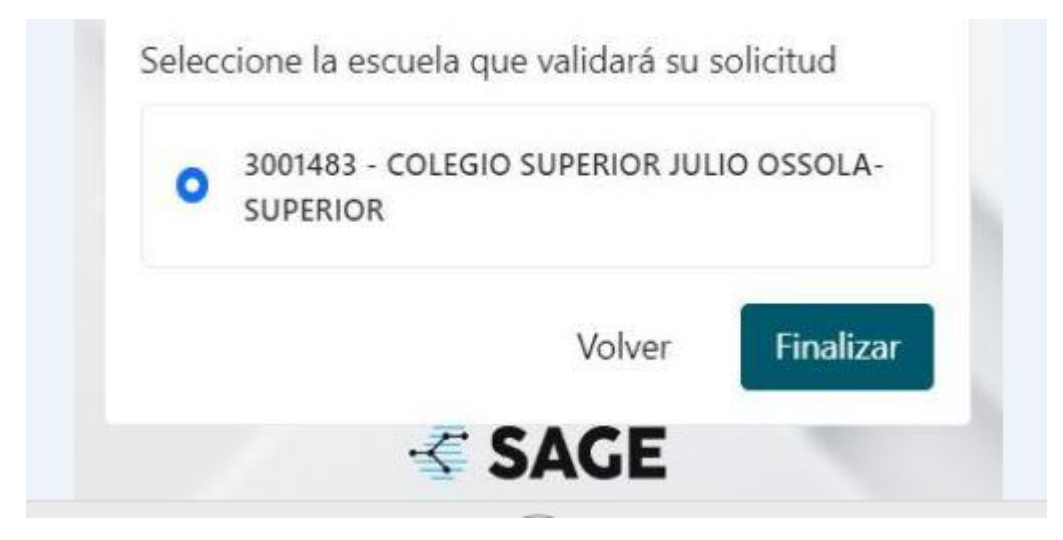

Cualquier duda o Consulta al Referente Institucional. Fernando Gastón Miño.